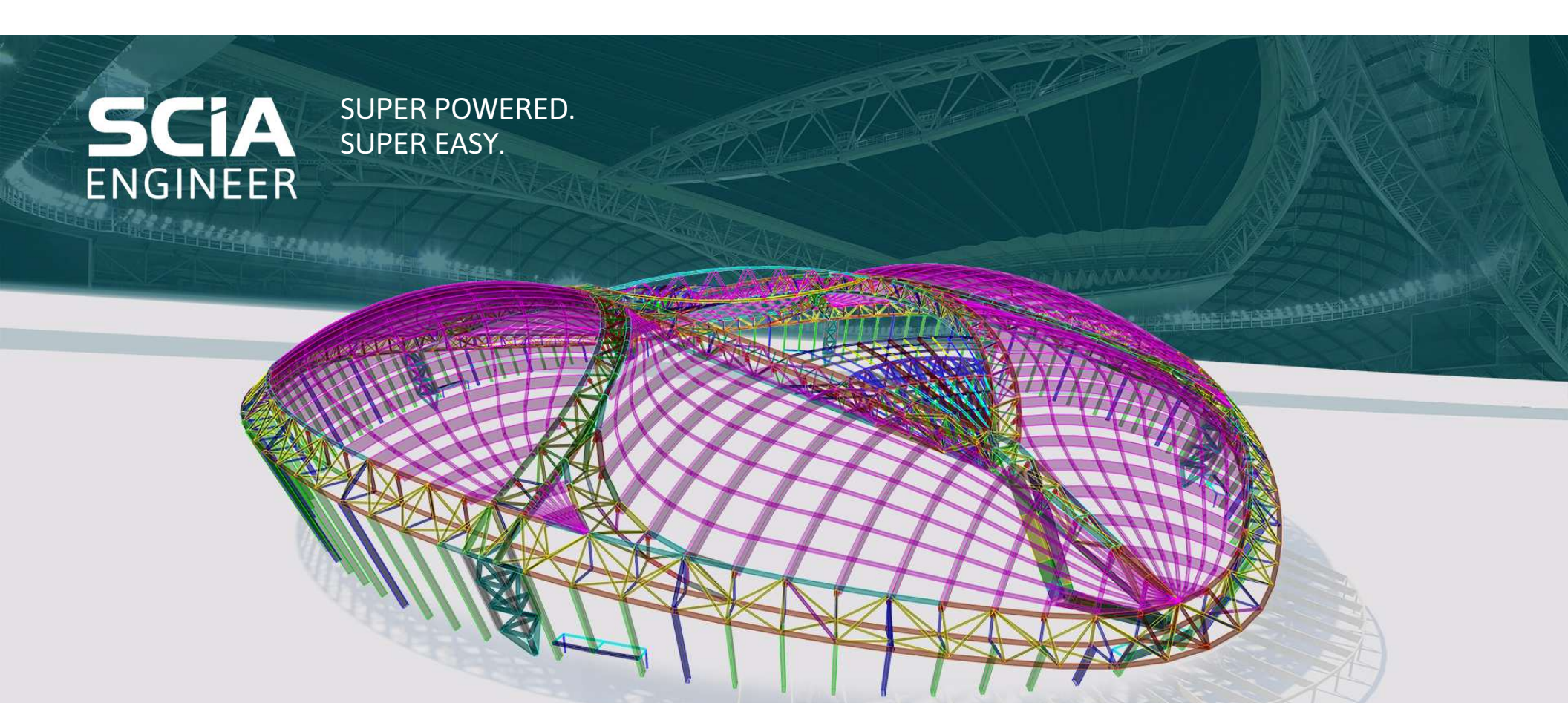

# **BENUTZEROBERFLÄCHE HANDBUCH**

**CORNELIUS SCHMIDT** 

### **INTEGRIERTE ANLEITUNGEN**

### UND ANDERE TUTORIALS

- Integrierte Lernmethode
- Tutorials zu verschiedenen Themen
- Regelmäßig werden neue Tutorials hinzugefügt

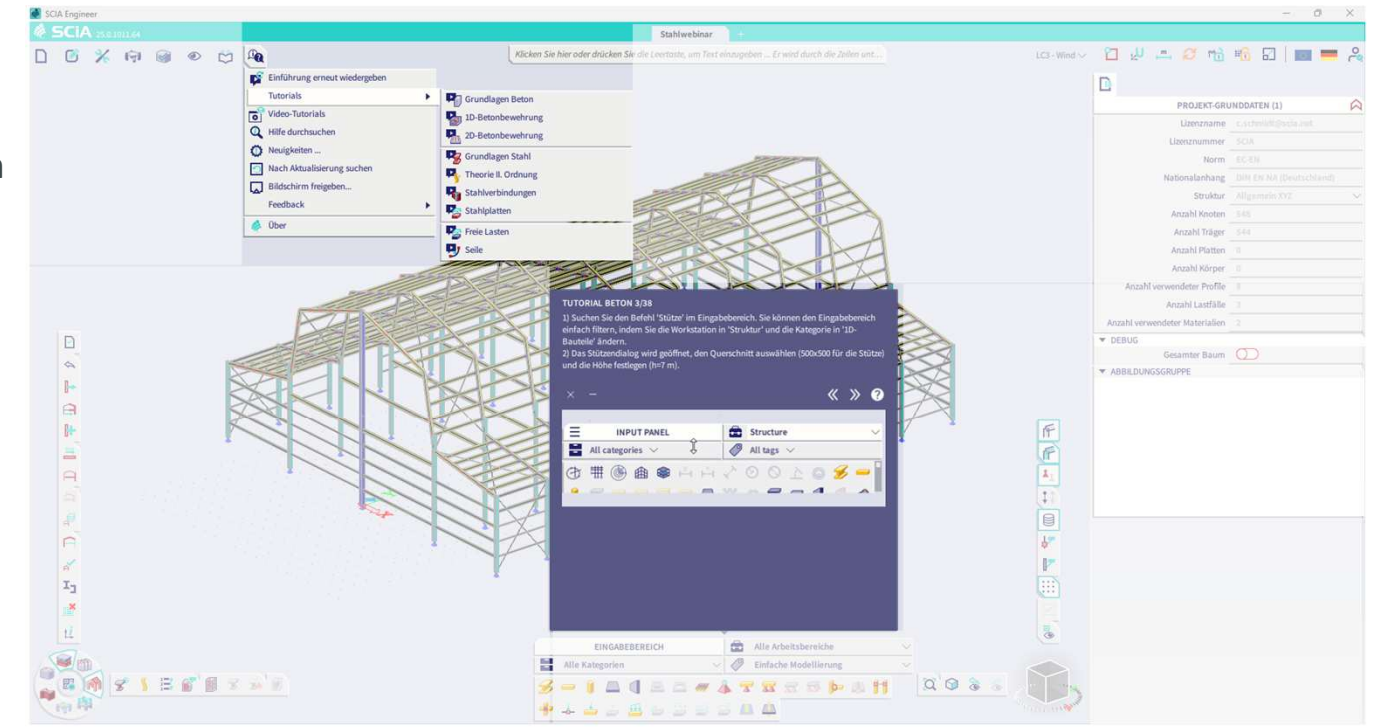

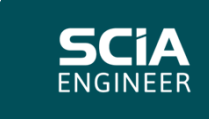

# MENÜBAR

- Menü Inhalt
  - Datei
  - Bearbeiten
  - Werkzeuge
- Bibliotheken

• Bemessung

- Ergebnisse
- Hilfe

• Ansicht

- Drag & Drop zur Arbeitsstation
- Hotkeys ändern
- Hotkeys mit einzelnen Buchstaben möglich

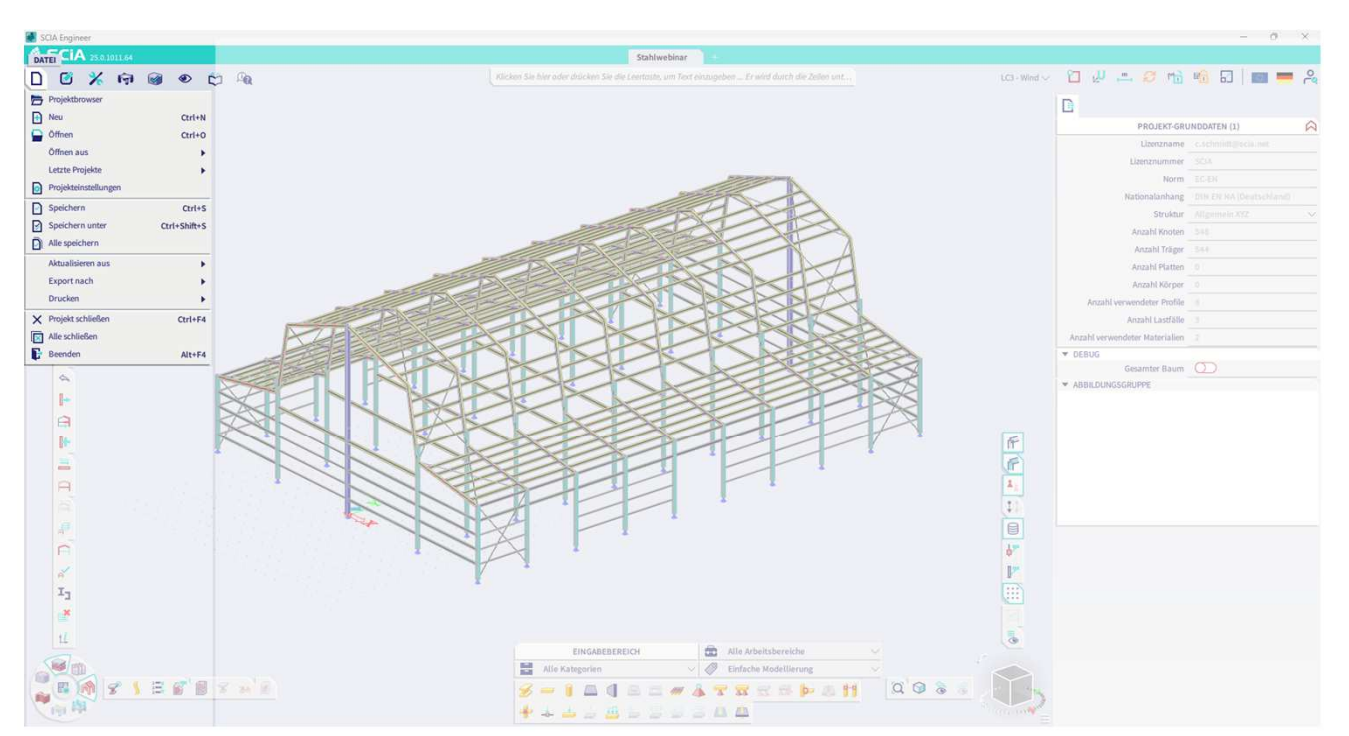

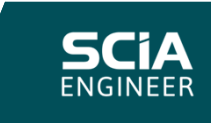

### EINGABELEISTE

### SUCHZEILE & BEFEHLSZEILE

#### Autoergänzung

- Ergebnisse nach Relevanz
- Leertaste zum Aufruf
- Zeigen (im Menü) & Hilfe

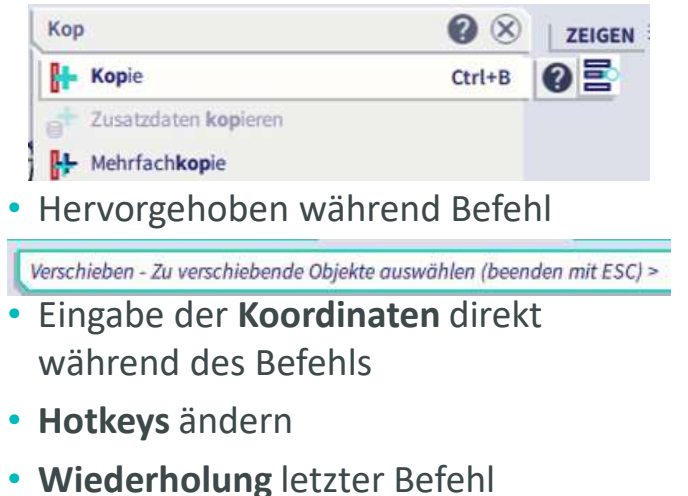

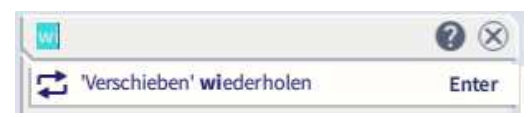

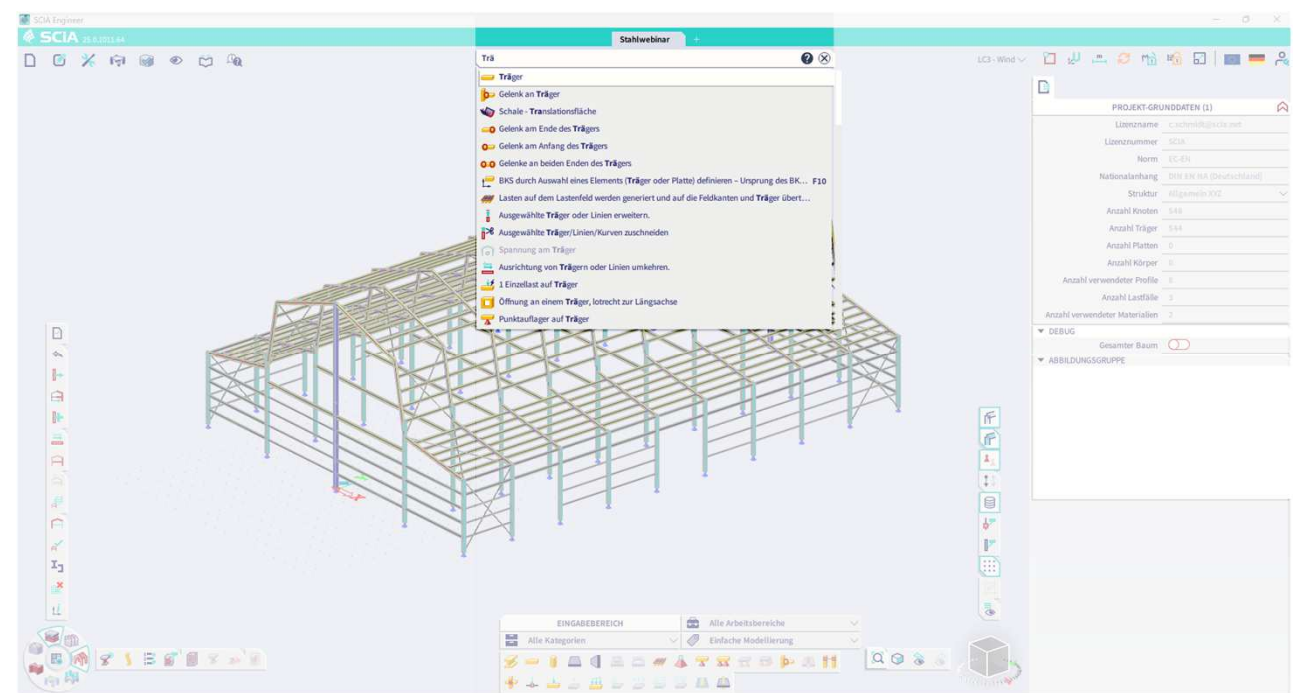

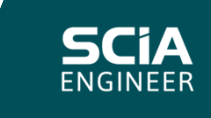

### ARBEITSSTATION

#### & RAD

- Verschiedene **Arbeitsstationen** mit Symbolleiste im Rad
- Zwei Arbeitsstationen gleichzeitig geöffnet
- Arbeitsstation per Klick und Strg+Klick wechseln
- Arbeitsstationsauswahl aus Hamburger-Menü
- Minimieren oder Ziehen
- Achsen können ausgetauscht werden
- Drag & Drop-Befehle aus Eingabeleiste oder Menü
- Befehle können gestapelt werden
- Tooltip beim Drüberschweben (Hilfe & Hotkey)
- Berechnen-Button
- Sichtbar, ob/welche Ergebnisse berechnet wurden

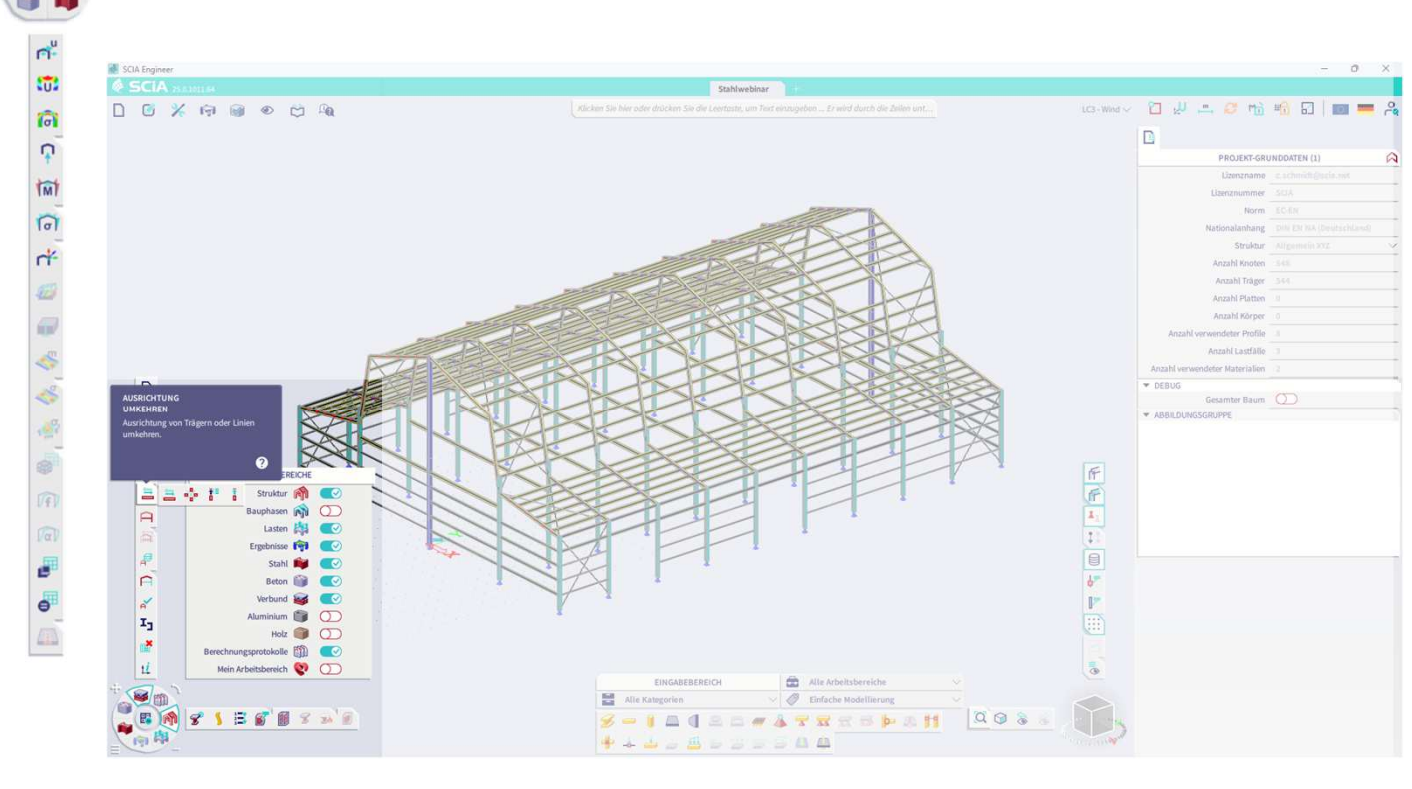

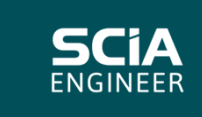

### ANSICHTSLEISTE

#### & NAVICUBE

- Ähnlich wie Arbeitsstation
- Ansicht, Zoom,
   Sichtbarkeitsbefehle und einstellungen
- Achsen können getauscht werden
- Navicube zeigt x, y und z
- Minimieren über Hamburger-Menü
- Feste Position

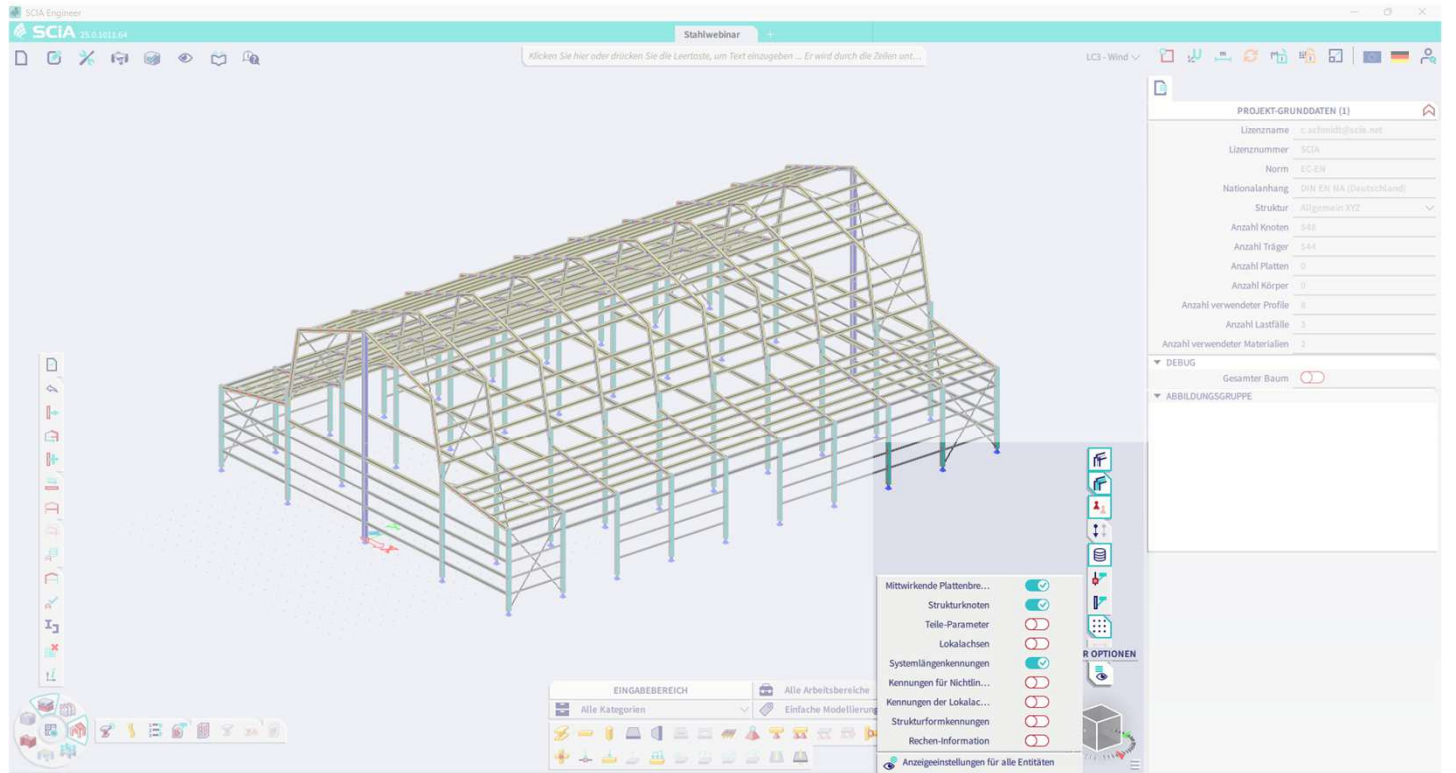

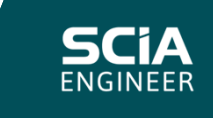

### **EINGABEBEREICH**

#### & FILTER

- Filter & Workstations
- Ziehen, Andocken, Herausnehmen, Minimieren
- Symbol modus oder Befehlsnamen

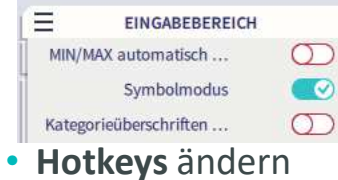

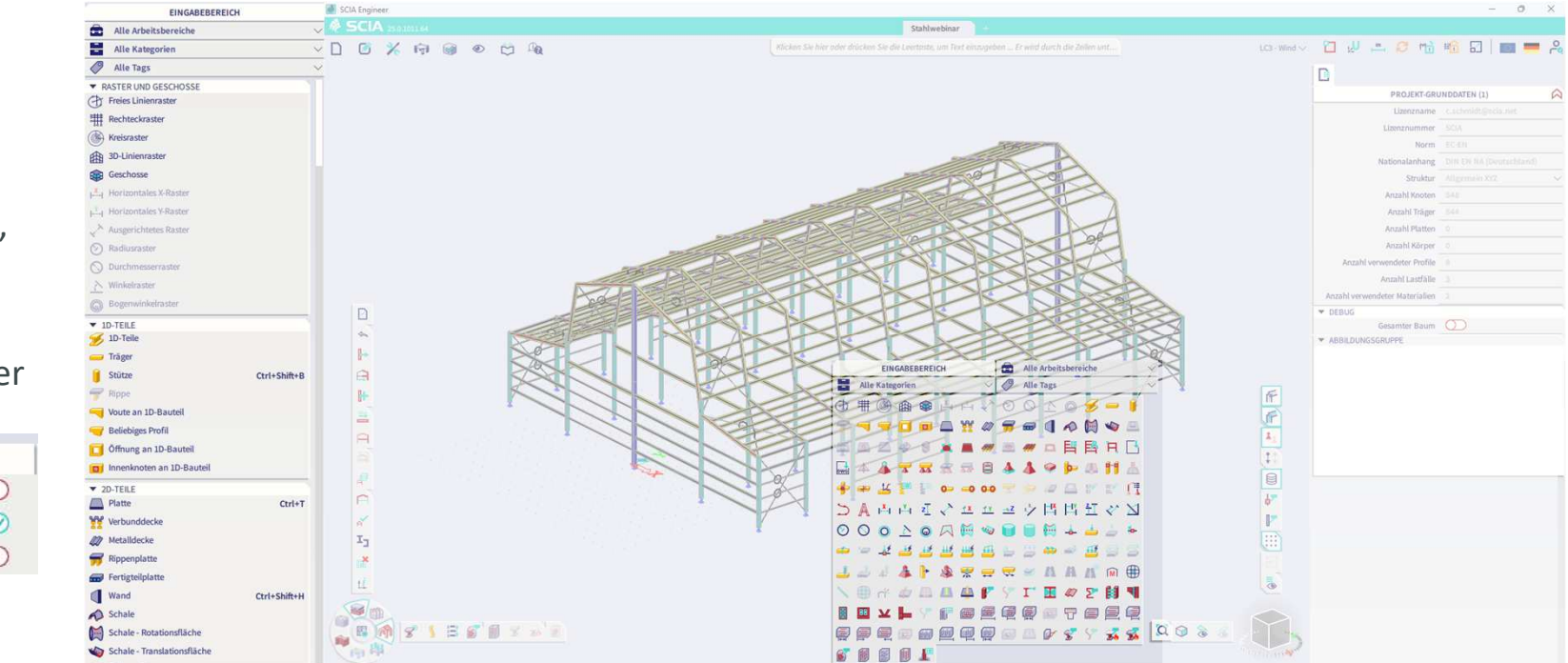

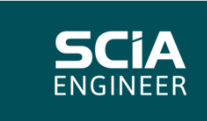

### EIGENSCHAFTSFENSTER

#### & ERGEBNISSE

• Ausgewählte Objekte und zugehörige Daten

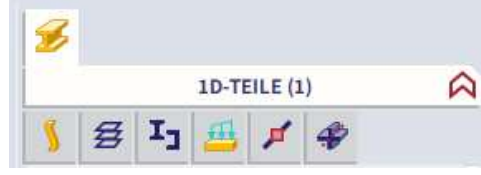

- Ziehen, Andocken, Herausreißen, Minimieren
- Einfacher/Erweiterter Modus
- Auswahlwerkzeuge per Rechtsklick, sogar aus Dropdown-Liste

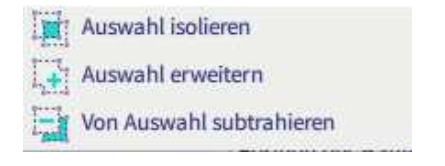

• Tooltip beim Drüberschweben

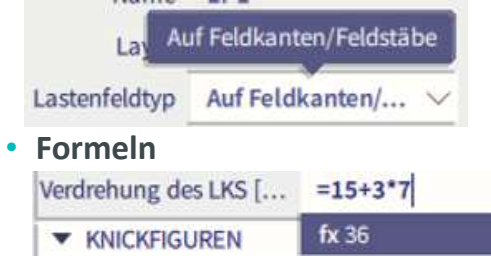

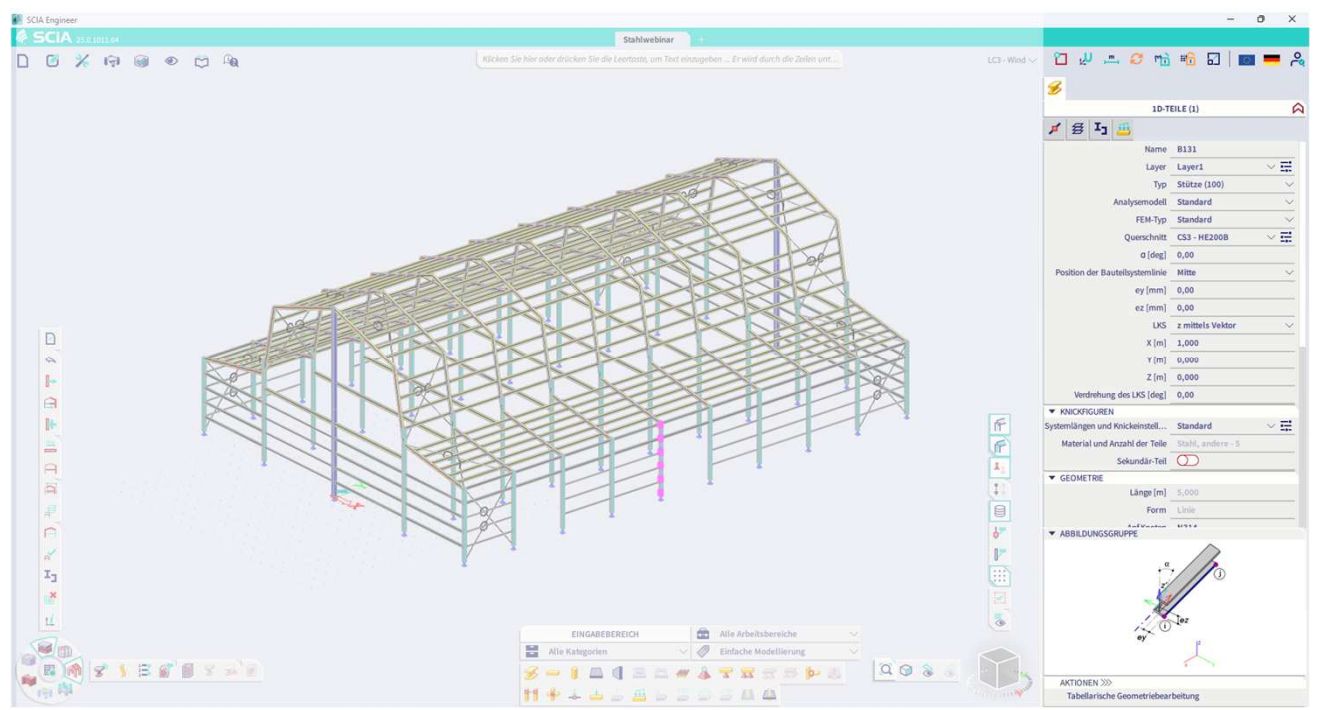

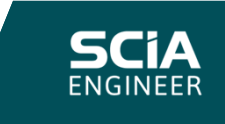

# EIGENSCHAFTSFENSTER

8

### & ERGEBNISSE

• Die Ergebnisgenerierung kann über Spotlight **abgebrochen** werden.

Calculating: 89 / 205

Verfügbarer Teil wird angezeigt.

• Ergebnisse mit Papierkorb oder Schließen-Button schließen.

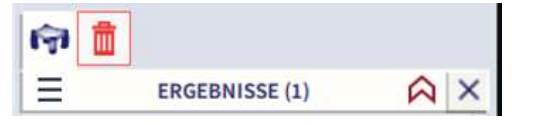

• (Ändern) Hotkey zum **Aktualisieren** der Ergebnisse.

AKTIONEN >>> Aktualisieren F5

Manuelle/automatische

Aktualisierung der Ergebnisse und Ergebnissperre in der Statusleiste.

🧭 👈

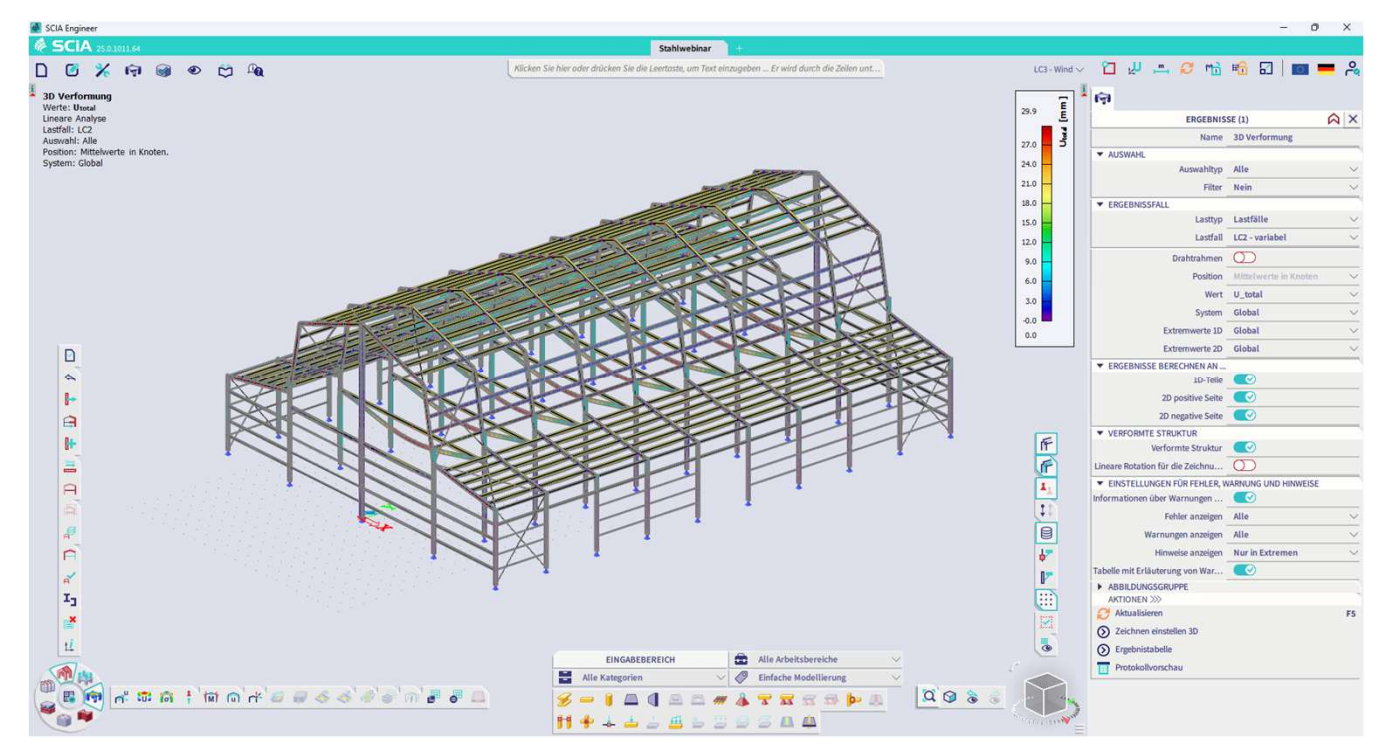

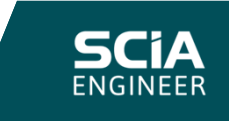

## STATUSLEISTE

- Aktiver Lastfall (oder Absenz/Massengruppe) mit Pfeiltasten durchblättern
- Fangeinstellungen
- Koordinatensystem
- Einheiten
- Ergebnisse aktualisieren
- Ergebnisse sperren
- Rastermodus
- Maßstäbe
- Norm & Anhang
- Lizenzeinstellungen

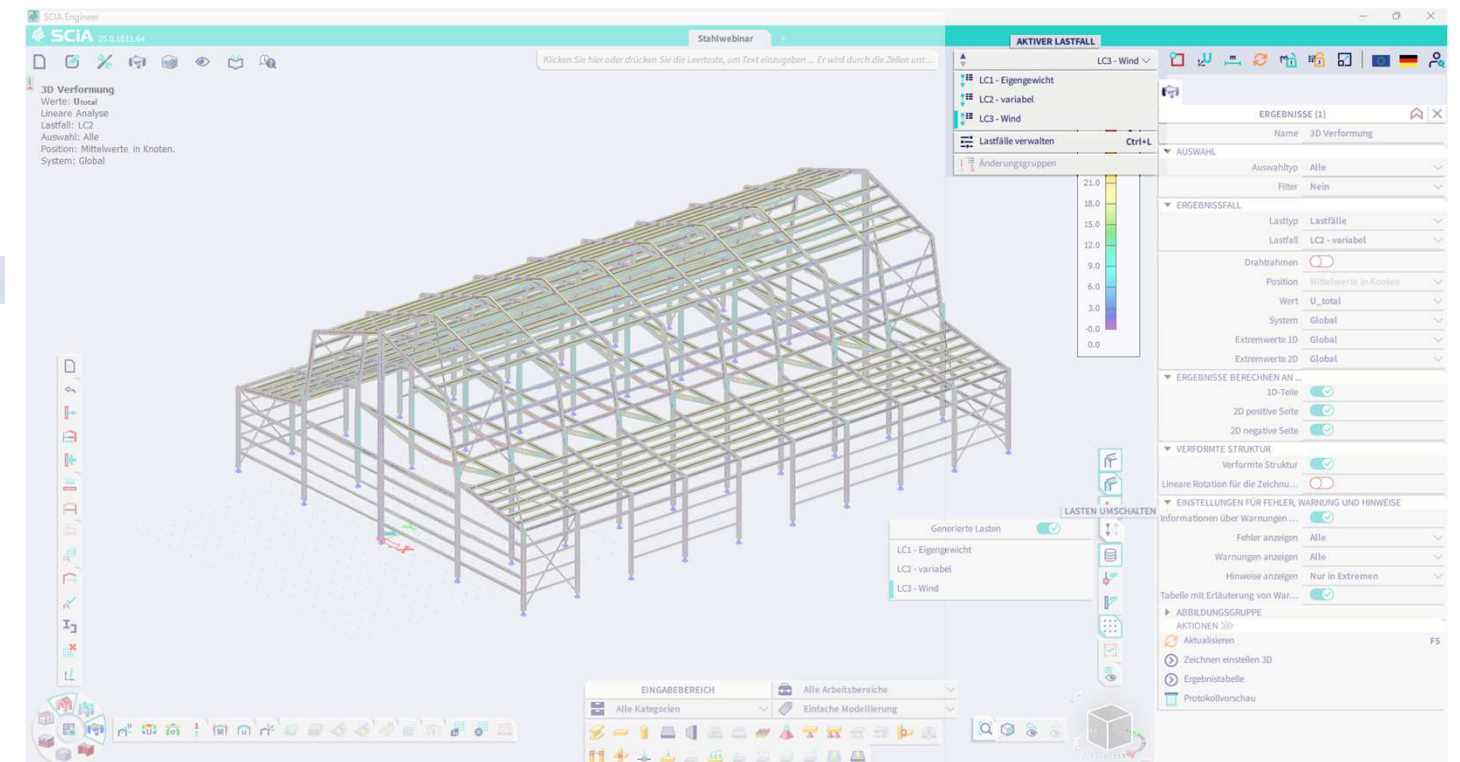

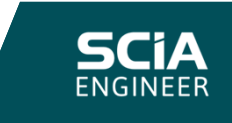

### EINGABETABELLE

#### WERTE ANZEIGEN & ANPASSEN

- Ziehen, Andocken, Herausziehen, Minimieren
- Arbeitsstation wechseln

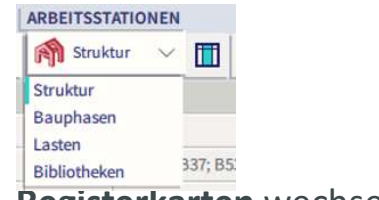

Registerkarten wechseln/entfernen

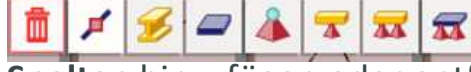

• Spalten hinzufügen oder entfernen

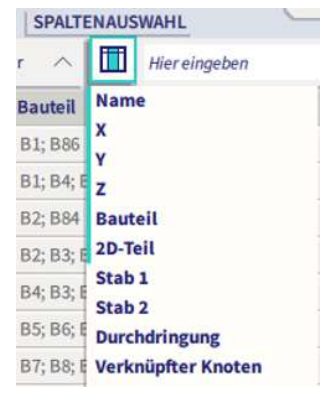

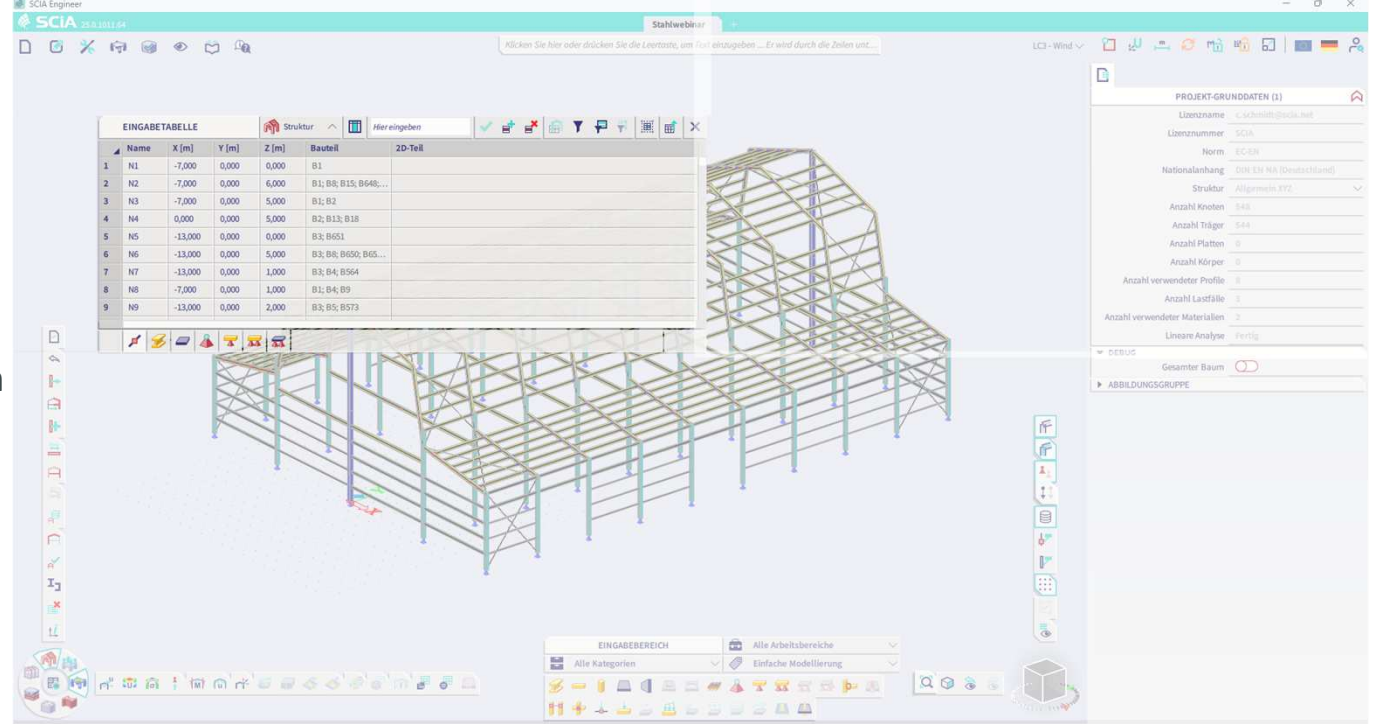

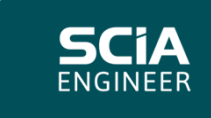

# EINGABETABELLE

### WERTE ANZEIGEN & ANPASSEN

• Elemente hinzufügen oder entfernen

et e\*

 Werte mit Kontextmenü bei Rechtsklick bearbeiten

Kopie

Einfügen

Wert nach Editbox kopieren

- Werte für **eine Auswahl** in der Multieditbox **bearbeiten**
- Parameter werden unterstützt

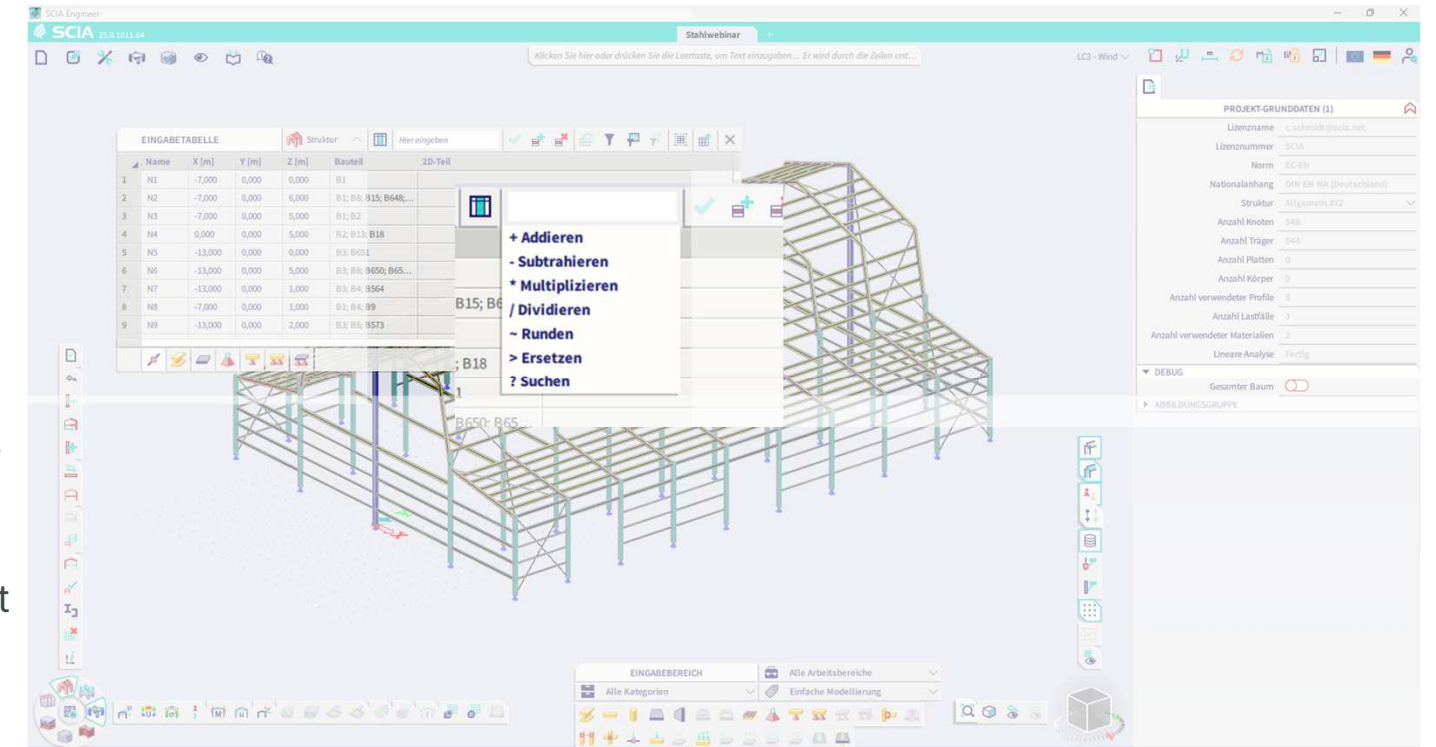

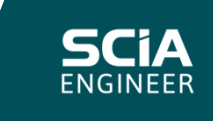

# EINGABETABELLE

### FILTER & SICHTBARKEIT

- Filterleiste mit Konditionierungsfunktionen
- Filtern nach **ausgewählten Zeilen** oder **Lastfällen**

F 7

 Filtern nach Sichtbarkeit in 3D-Szene

£

• Zellen mit gleichem Wert auswählen

Ħ

- Hervorgehobene Elemente in der Tabelle werden in der 3D-Szene ausgewählt und umgekehrt
- Tabelle an Protokoll senden

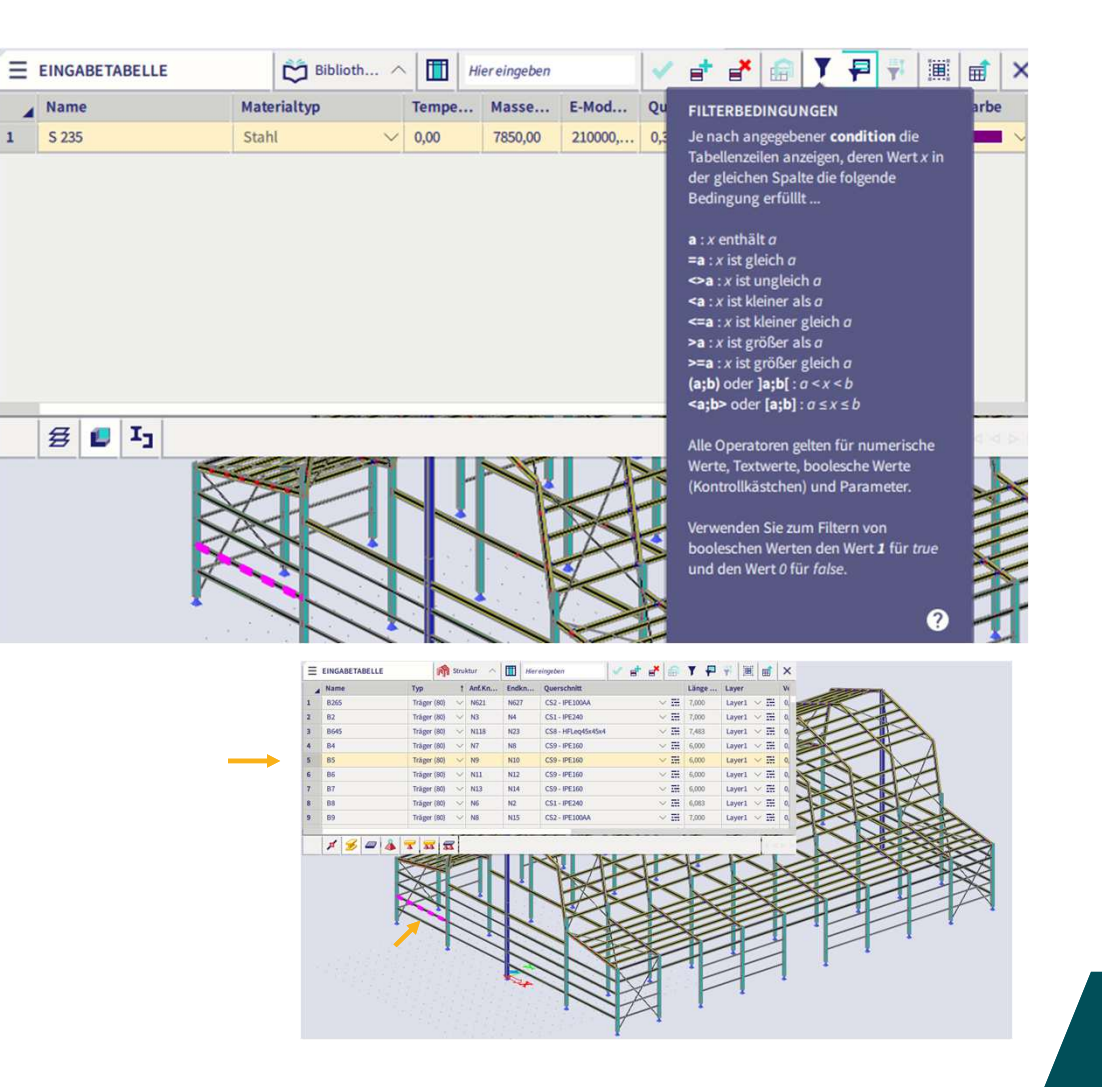

SCÍA ENGINEER

### ERGEBNISTABELLE

• Ziehen, Andocken, Herausziehen, Minimieren

#### 🚣 👗

• **Registerkarten** wechseln, entfernen oder neu generieren

1D-Schnittgrößen - Ergebni... 🔿

• Spalten hinzufügen oder entfernen

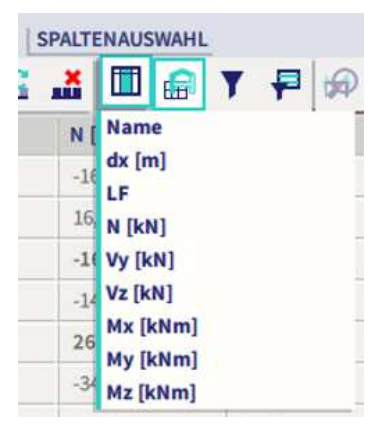

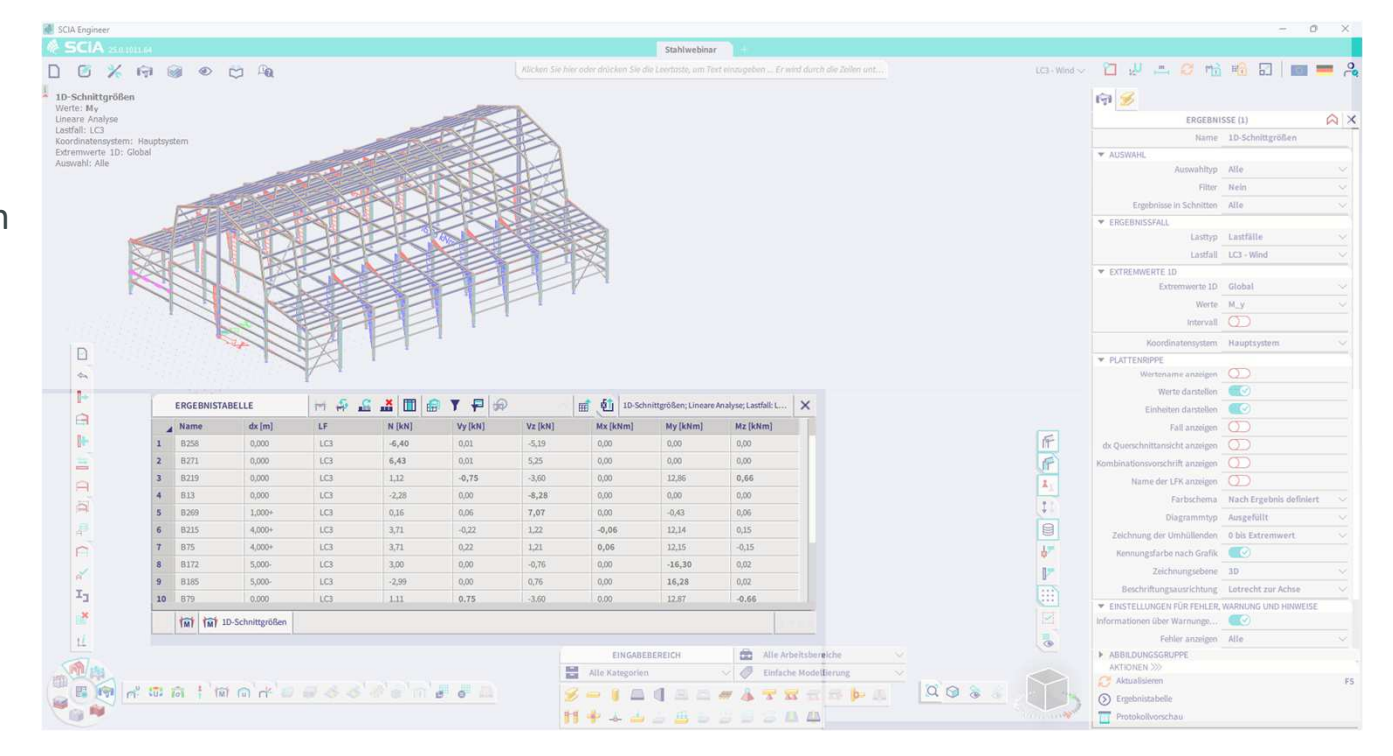

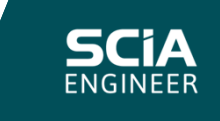

## ERGEBNISTABELLE

• Ergebnisse aus dem Ergebnisfenster abrufen oder aktualisieren

Ergebnistabelle

H

- Ergebnis ermitteln
   NACHWEIS IM GZT FÜR STAHL
- Ausgabedetails ändern oder detaillierten Nachweis in der Vorschau anzeigen

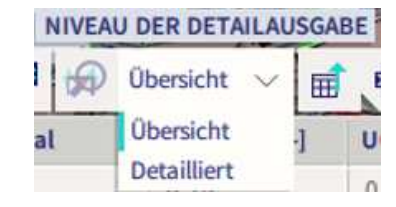

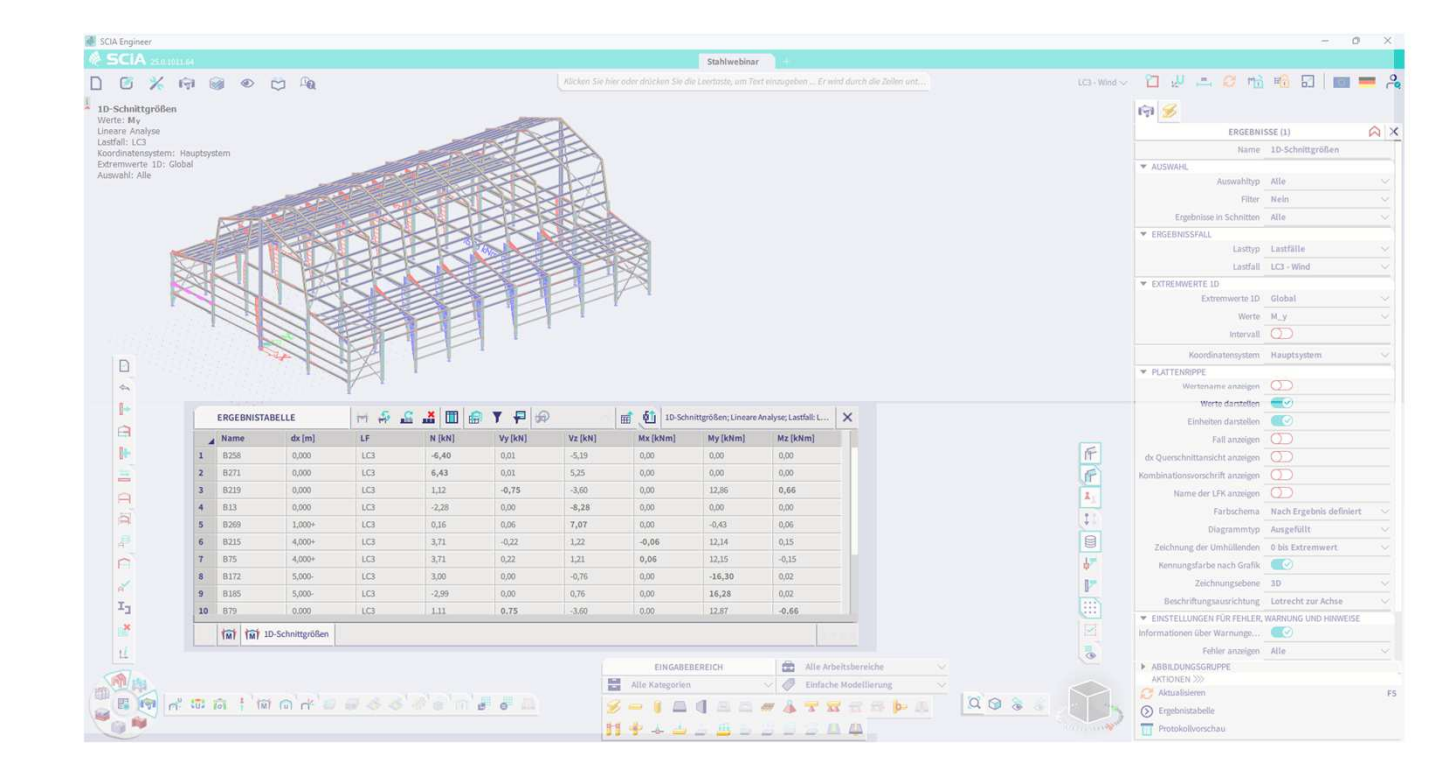

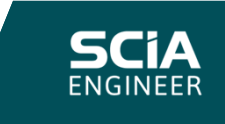

## **ERGEBNISTABELLE**

- Filterleiste mit Konditionierungsfunktionen
- Filtern nach ausgewählten Zeilen oder Lastfällen

B269 5

2

3

6

8

10 B79 IMI

#### F 7

• Filtern nach Sichtbarkeit in 3D-Szene

#### 6

• Elemente in 3D-Szene über Kontextmenü bei Rechtsklick anzeigen/auswählen

Im Modell hervorheben

Verknüpftes Teil auswählen

Kopie

Detaillierten Nachweis ausführen

• Tabelle an Protokoll senden oder exportieren

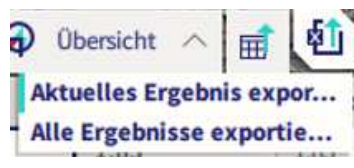

| 4  | Name      | dx [m]         | LF  | EUTERBEDINGUNGEN                                                                                                    | KN] | Mx [kNm] | My [kNm] | Mz [kNm] |  |
|----|-----------|----------------|-----|----------------------------------------------------------------------------------------------------|-----|----------|----------|----------|--|
| 1  | B258      | 0,000          | LC3 | Je nach angegebener condition die                                                                                                    | 9   | 0,00     | 0,00     | 0,00     |  |
| 2  | B271      | 0,000          | LC3 | Tabellenzeilen anzeigen, deren Wert x in                                                                                                    |     | 0,00     | 0,00     | 0,00     |  |
| 5  | B219      | 0,000          | LC3 | der gleichen Spalte die folgende<br>Bedingung erfüllt                                                                                                    |     | 0,00     | 12,86    | 0,66     |  |
| ł  | B13       | 0,000          | LC3 |                                                                                                    | 8   | 0,00     | 0,00     | 0,00     |  |
| 5  | B269      | 1,000+         | LC3 | <b>a</b> : x enthält $\sigma$                                                                                                    | 7   | 0,00     | -0,43    | 0,06     |  |
| 5  | B215      | 4,000+         | LC3 | <ul> <li>-a .x is green o</li> <li>-a : x ist ungleich o</li> <li>-a : x ist kleiner als a</li> <li>-a : x ist kleiner gleich a</li> <li>&gt;a : x ist größer als a</li> <li>&gt;=a : x ist größer gleich a</li> </ul> |     | -0,06    | 12,14    | 0,15     |  |
|    | B75       | 4,000+         | LC3 |                                                                                                    |     | 0,06     | 12,15    | -0,15    |  |
| į. | B172      | 5,000-         | LC3 |                                                                                                    | _   | 0,00     | -16,30   | 0,02     |  |
| ř, | B185      |                |     |                                                                                                    |     | 0,00     | 16,28    | 0,02     |  |
| 0  | B79 0.000 |                | LC3 | (a;b) oder ]a;b[: $a < x < b$                                                                                                    |     | 0.00     | 12.87    | -0.66    |  |
|    | tint 100  | -Schnittgrößen |     | Alle Operatoren gelten für numerische<br>Werte, Textwerte, boolesche Werte<br>(Kontrollkästchen) und Parameter.<br>Verwenden Sie zum Filtern von<br>booleschen Werten den Wert 1 für true<br>und den Wert 0 für false. |     |          |          | 4.4      |  |

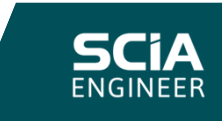

# PROTOKOLLVORSCHAU

• Öffnen aus Ergebnisbereich, Tabelle, Eingabeleiste...

Protokollvorschau

• Einstellungen, Drucken, Exportieren

e t o e

• Zoom

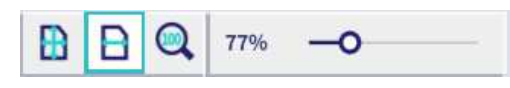

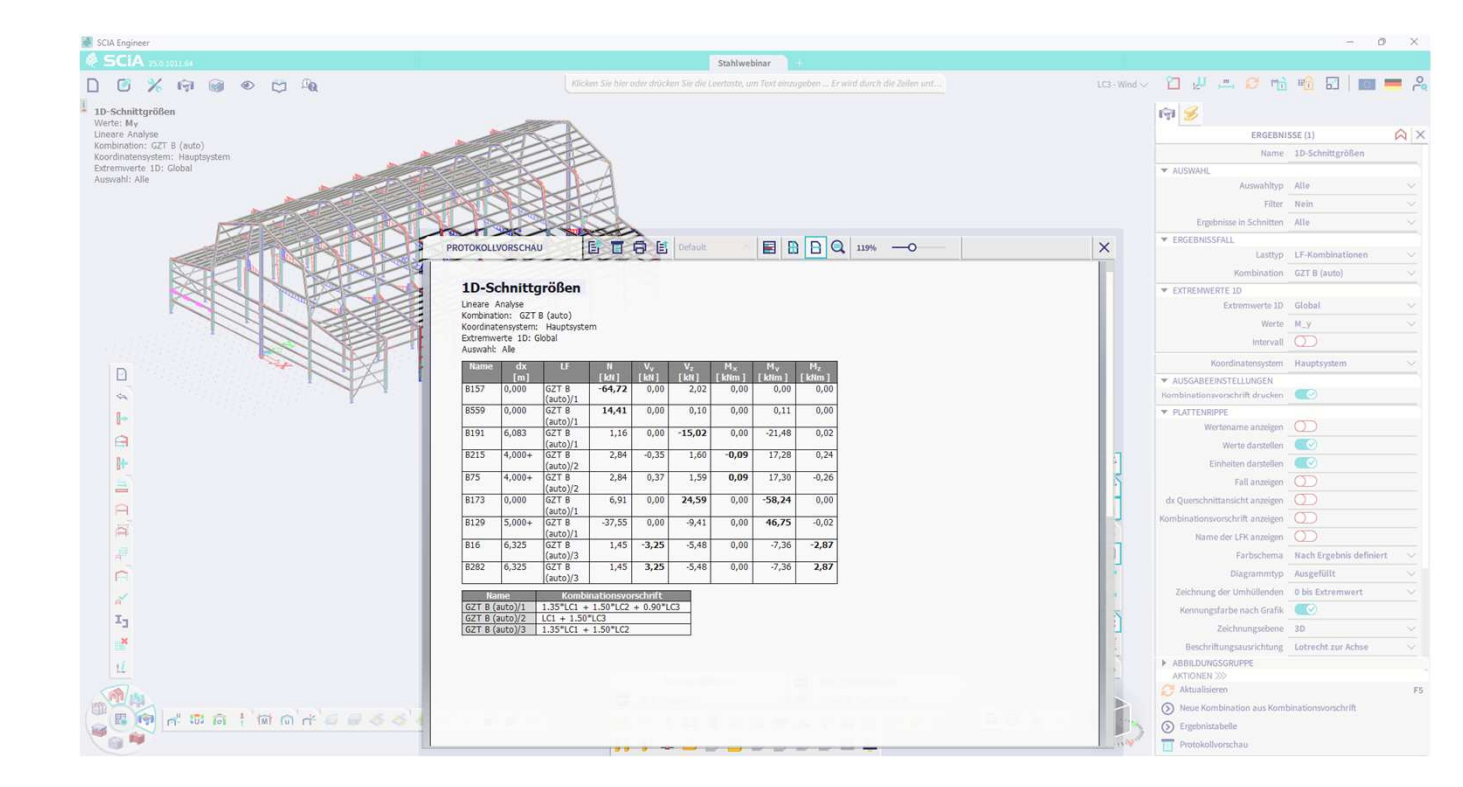

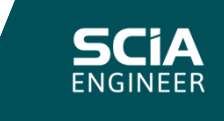

# KONTEXT-MENÜ

- Rechtsklick in 3D-Szene
- Sichtbarkeit und Bildbefehle
- Tooltip beim Drüberschweben
- Hotkeys ändern

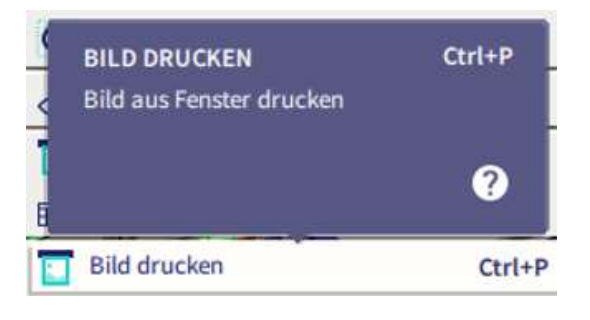

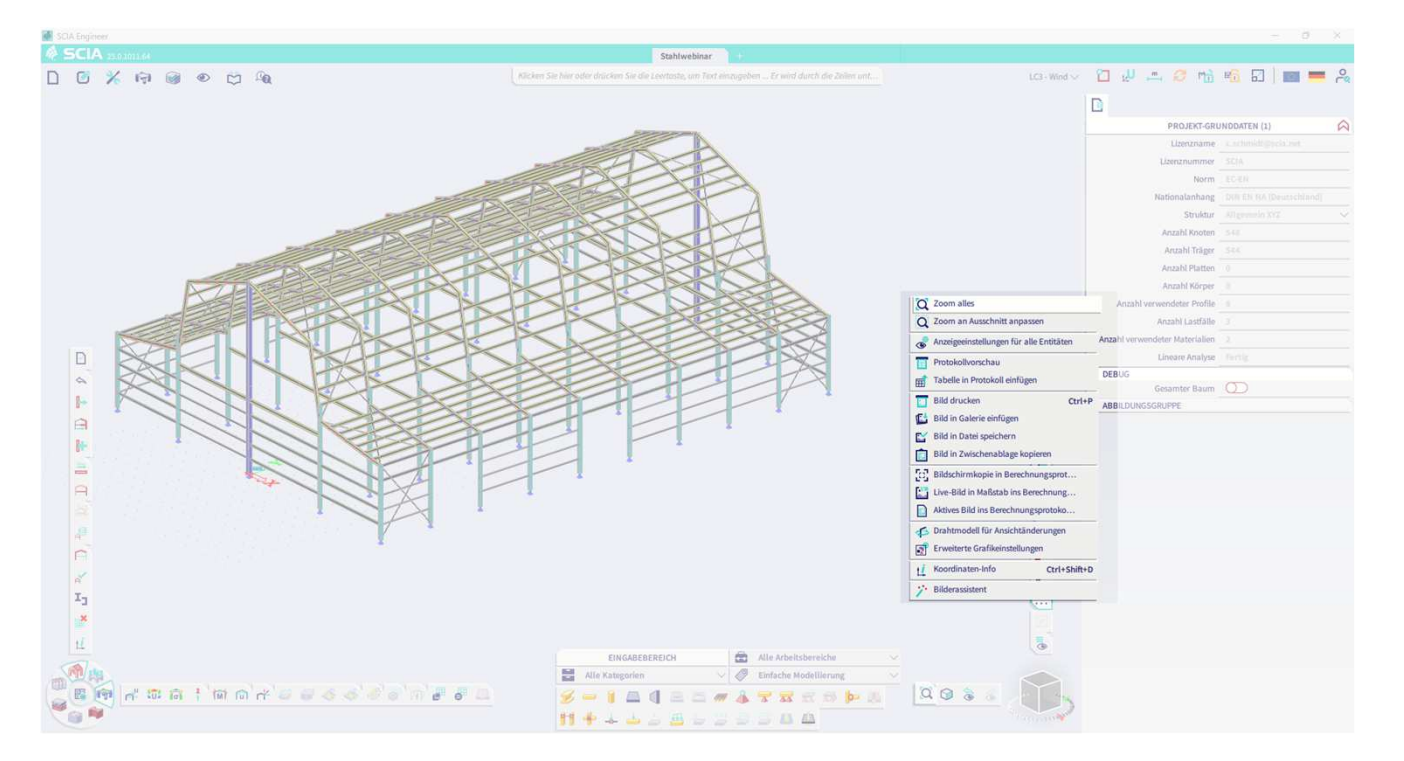

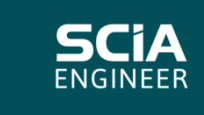

# MARKING-MENÜ

- Unsichtbarer Helfer
- Alt + Rechtsklick
- Schnelle Modellierung mit Gedächtnis
- Korrigierte Befehle (vorerst)
- Am besten mit dem Dialog zum Überspringen der Eingabe in den globalen Benutzeroberflächen-Einstellungen verwenden

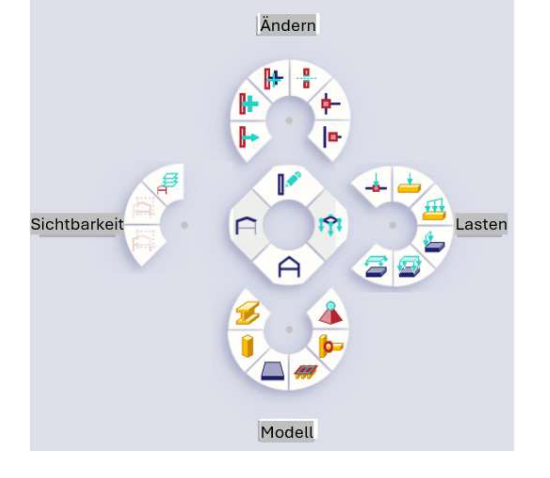

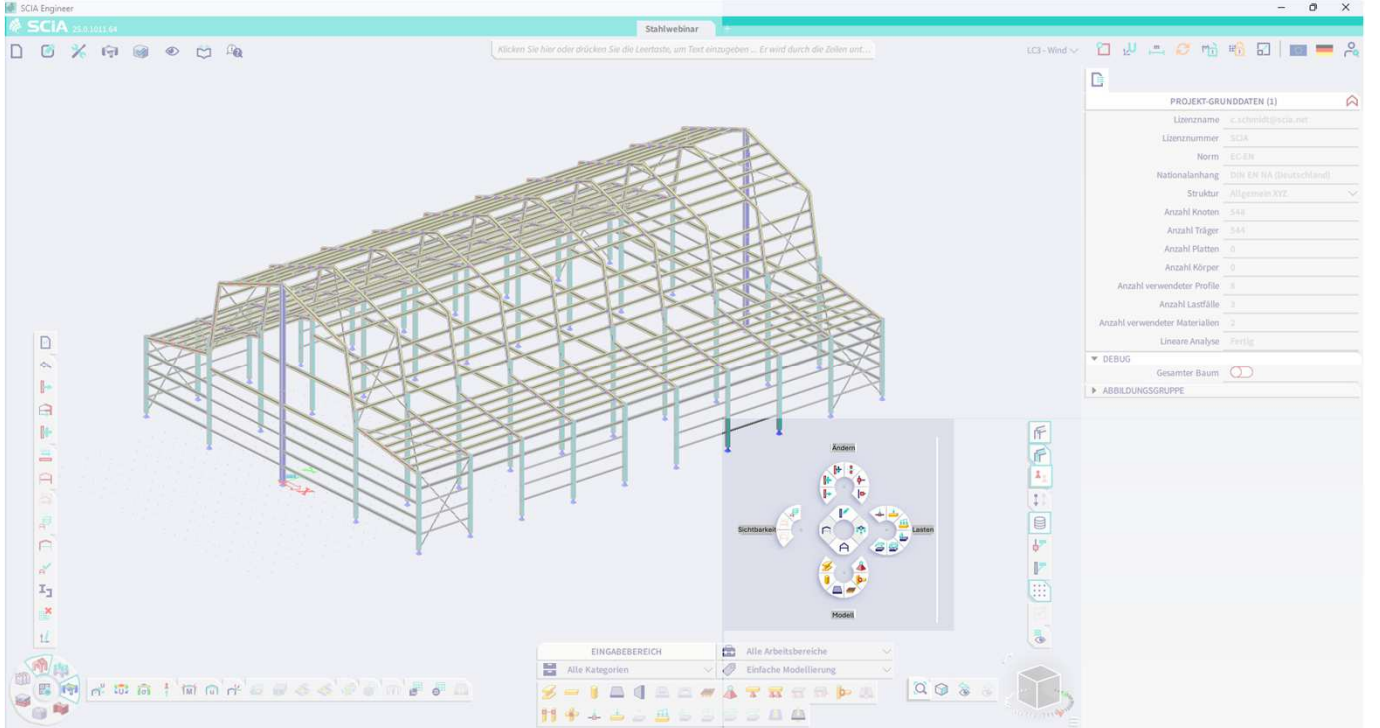

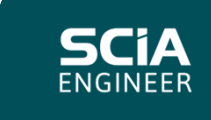

### **KONFIGURATION**

- Persönliches Layout, Hotkeys ... werden gespeichert
- In neue Versionen übertragen
- Kann in Datei gespeichert werden
- Möglichkeit, die gleiche Konfiguration für eine Gruppe/Firma zu verwenden

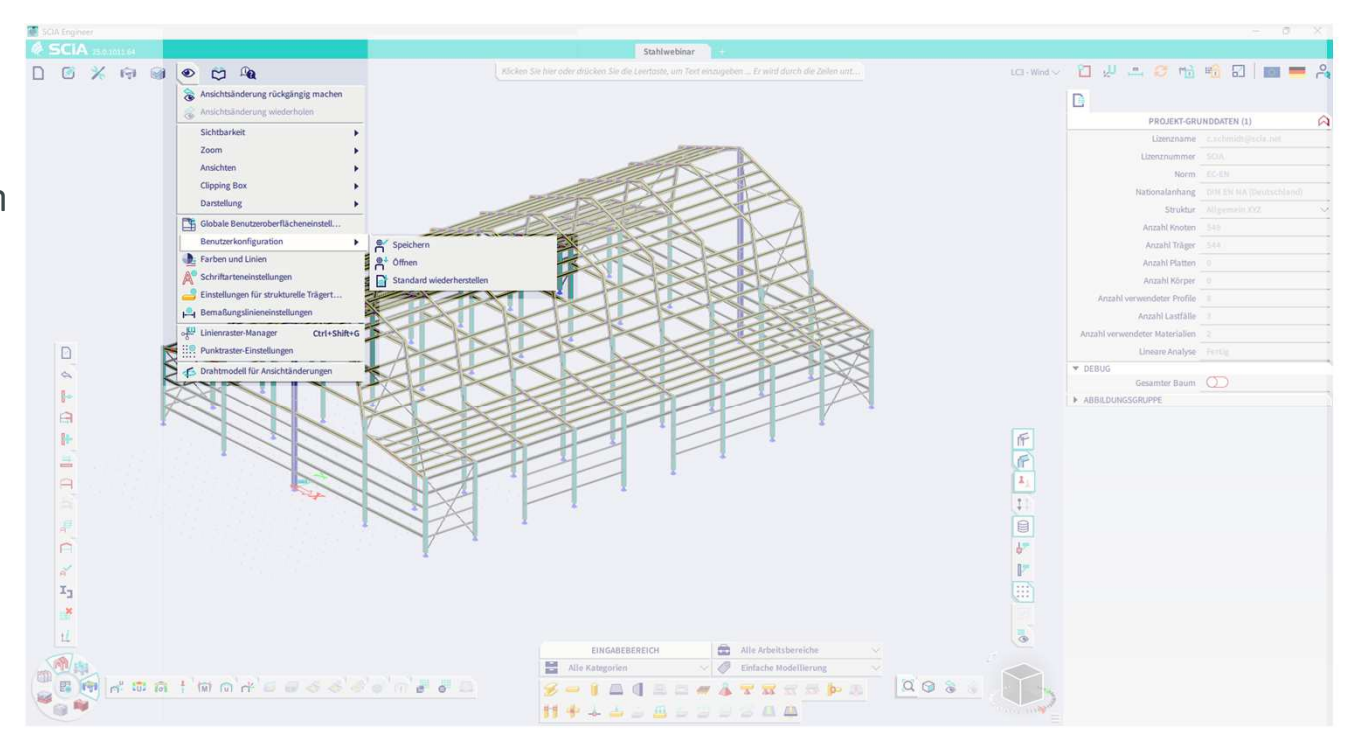

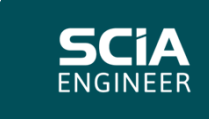

### **KONFIGURATION**

### EINFACHER ÜBERGANG IN NEUE OBERFLÄCHE

- Eingabestation links, Symbolmodus aus Kategorieüberschriften ein
- Eingabetabelle unten angedockt
- Arbeitsstation oben links
   Strukturarbeitsachse horizontal
   Aktiver Arbeitsplatz vertikal

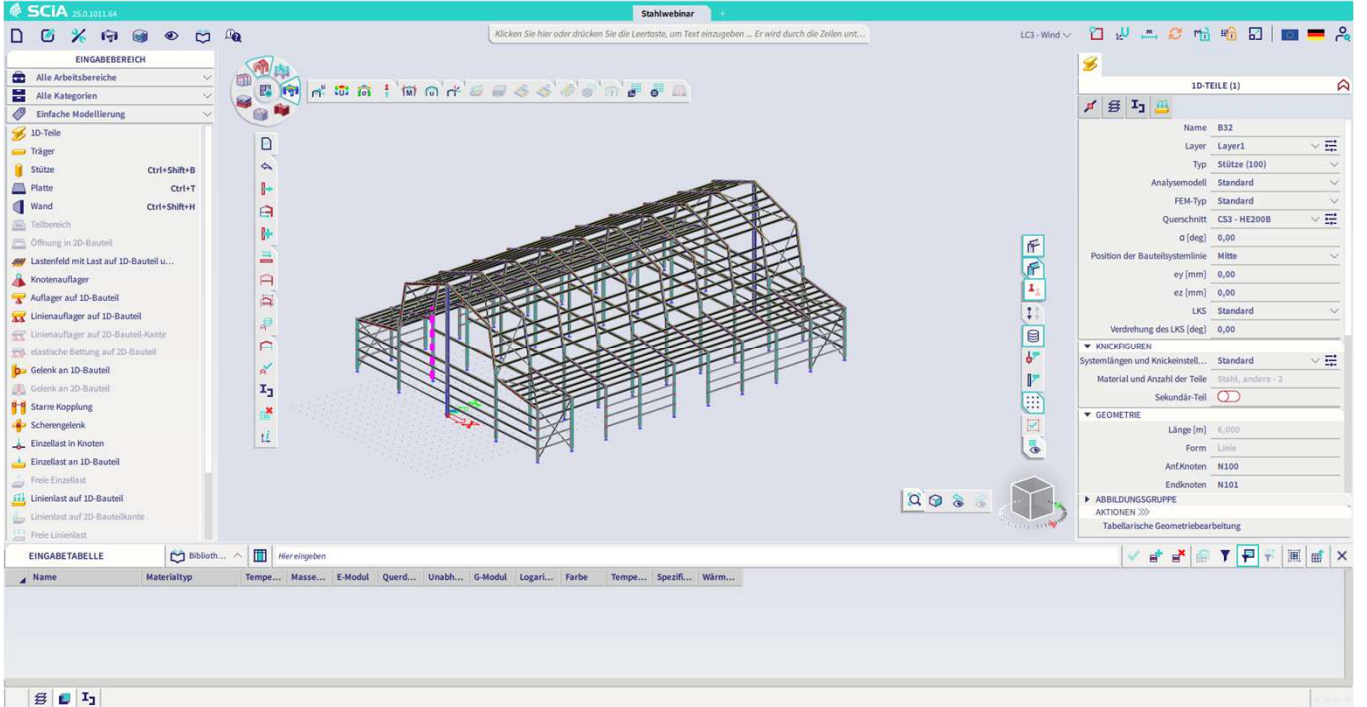

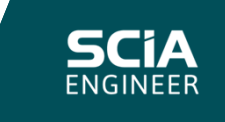

# KONFIGURATION

#### DIE FREIHEIT MAXIMAL NUTZEN

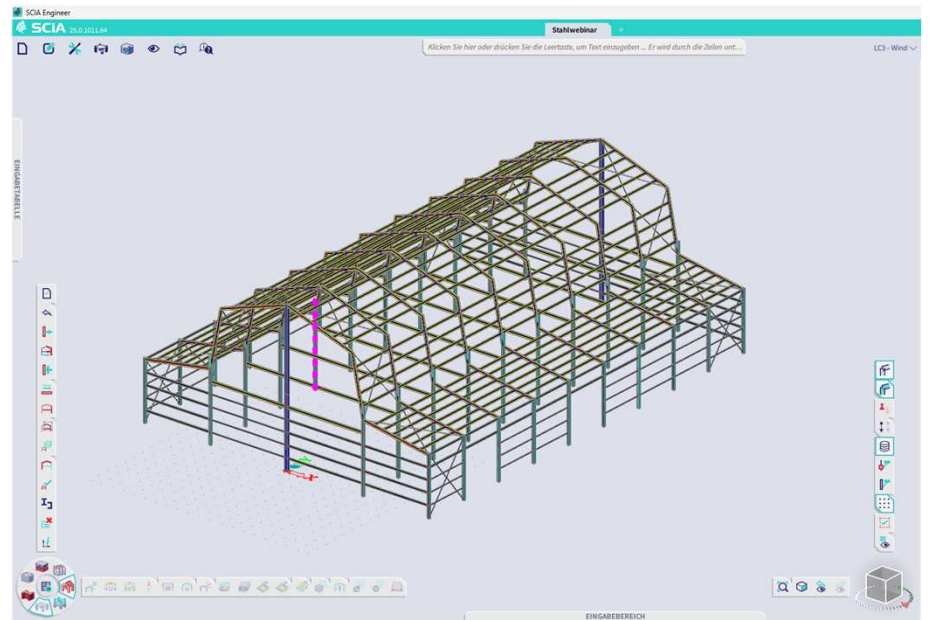

| 2                                |                   |        | PROTOKOLL  | VORSCHAU       | 6 6      | E De  | efault ^   |           | 119          |
|----------------------------------|-------------------|--------|------------|----------------|----------|-------|------------|-----------|--------------|
| 1D-TEILE (1)                     |                   | ρ.     | 1          |                |          |       |            |           | 247          |
| ≠ 🛱 Ij 📇                         |                   |        |            |                |          |       |            |           |              |
| Name                             | 860               | 1.1    |            |                |          |       |            |           |              |
|                                  |                   |        | 1D T.      | -1             |          |       |            |           |              |
| Layer                            | Layer1            | ~ #    | ID-Ie      | en             |          |       |            |           |              |
| Тур                              | Stütze (100)      | ~      | Name       | Querschnitt    | Material | Länge | Anf.Knoten | Endknoten | Тур          |
| Analysemodell                    | Standard          | $\sim$ |            |                |          | [m]   |            |           |              |
| FEM-Typ                          | Standard          | ~      | B1         | CS3 - HE200B   | S 235    | 6,000 | N1         | N2        | Stütze (100) |
| Ouerschnitt                      | CS3 - HE200B      | × #    | B2         | CS1 - IPE240   | S 235    | 7,000 | N3         | N4        | Träger (80)  |
| - 14 -1                          |                   |        | B3         | CS3 - HE200B   | S 235    | 5,000 | N5         | N6        | Stütze (100) |
| a (deg)                          | 0,00              |        | B4         | CS9 - IPE160   | S 235    | 6,000 | N7         | N8        | Trager (80)  |
| Position der Bauteilsystemlinie  | Mitte             | ~      | BD         | CS9 - IPE160   | 5 235    | 6,000 | 119        | N10       | Trager (80)  |
| ey [mm]                          | 0,00              |        | 86         | CS9 - IPE160   | 5 235    | 6,000 | NII        | N12       | Trager (80)  |
| ez (mm)                          | 0.00              |        | B7         | CS9 - IPE160   | 5 235    | 6,000 | N13        | N14       | Trager (80)  |
| 1.00                             | Para dand         |        | 88         | CS1 - IPE240   | 5 235    | 6,083 | ND         | N2        | Trager (80)  |
| LKS                              | standard          |        | 89         | CS2 - IPE100AA | 5 235    | 7,000 | NB         | NID       | Trager (80)  |
| Verdrehung des LKS [deg]         | 0,00              |        | B10        | CS2 - IPETUUAA | 5 235    | 7,000 | N10        | N10       | Träger (80)  |
| <ul> <li>KNICKFIGUREN</li> </ul> |                   |        | B11<br>B12 | CS2 - IPE100AA | 5 235    | 7,000 | N12        | N17       | Trager (80)  |
| ystemlängen und Knickeinstell    | Standard          | ~ 🛱    | B12        | CC4 - UE2600   | 6 225    | 6,000 | NIO        | N20       | Stütze (100) |
| Material und Anzahl der Teile    | Stahl, andere - 2 |        | B14        | CS4 - HE260B   | \$ 235   | 7,000 | N20        | N23       | Stütze (100) |
| Calcudity Tell                   | 0                 |        | P15        | CS1 - IDE240   | C 225    | 5,000 | N2         | N22       | Trager (80)  |
| Secondar- real                   |                   |        | 816        | CS1 - IPE240   | \$ 235   | 6 325 | N22        | N23       | Träger (80)  |
| ▼ GEOMETRIE                      |                   |        | B17        | CS3 - HE200B   | 5 235    | 6,000 | N24        | N25       | Stütze (100) |
| Lange [m]                        | 6,000             |        | 818        | CS1 - IDE240   | \$ 235   | 7 000 | N26        | NA        | Träger (80)  |
| Form                             | Linie             |        | B19        | CS3 - HE2008   | \$ 235   | 5 000 | N27        | N28       | Stütze (100) |
| Anf.Knoten                       | N164              |        | B20        | CS9 - IPE160   | \$ 235   | 6.000 | N29        | N30       | Träger (80)  |
| Endersten                        | N165              |        | B21        | CS9 - IPE160   | S 235    | 6,000 | N31        | N32       | Träger (80)  |
|                                  | 11105             |        | B22        | CS9 - IPE160   | S 235    | 6,000 | N33        | N34       | Träger (80)  |
| * STRUKTURMODELL                 |                   |        | B23        | CS9 - IPE160   | S 235    | 6,000 | N35        | N36       | Träger (80)  |
| Modus                            | Automatisch       |        | B24        | CS1 - IPE240   | S 235    | 6,083 | N28        | N25       | Träger (80)  |
| Prioritätsdefinition             | Stabbezogen       | $\sim$ | B25        | CS9 - IPE160   | S 235    | 7,000 | N30        | N15       | Träger (80)  |
| Prioritätswert                   | 100               |        | B26        | CS9 - IPE160   | S 235    | 7,000 | N32        | N16       | Träger (80)  |
| Lotrechte Ausrichtung            | Standard          | ~      | B27        | CS9 - IPE160   | S 235    | 7,000 | N34        | N17       | Träger (80)  |
| Aurentite                        | annual Fach       |        | B28        | CS9 - IPE160   | S 235    | 7,000 | N36        | N18       | Träger (80)  |
| Ausmitte                         | ganzer stab       | × 1    | B29        | CS1 - IPE240   | S 235    | 5,099 | N25        | N37       | Träger (80)  |
| ANFANGSPUNKT                     |                   |        | B30        | CS1 - IPE240   | S 235    | 6,325 | N37        | N23       | Träger (80)  |
| Ausmitte y (mm)                  | 0,00              |        | B32        | CS3 - HE200B   | S 235    | 6,000 | N100       | N101      | Stütze (100) |
| Ausmitte z [mm]                  | 0,00              |        | B33        | CS1 - IPE240   | S 235    | 7,000 | N102       | N103      | Träger (80)  |
| ENDSCHNITTE                      |                   |        | B34        | CS3 - HE200B   | S 235    | 5,000 | N104       | N105      | Stütze (100) |
| ABBILDUNGSGRUPPE                 |                   |        | B39        | CS1 - IPE240   | S 235    | 6,083 | N105       | N101      | Träger (80)  |
| AKTIONEN >>>                     |                   |        | B44        | CS1 - IPE240   | S 235    | 5,099 | N101       | N118      | Träger (80)  |
| Tabellarische Geometriebea       | rbeitung          |        | P45        | CC2 UE2000     | C 225    | 6 000 | N1110      | N120      | Chitzo (100) |

 Beispielansicht für vollständiges Modell Erster Bildschirm

- Eingabestation minimiert
- Eingabetabelle oben angedockt
- Arbeitsstation unten links

#### Zweiter Bildschirm

- Eigenschaftsfenster herausgezogen
- Protokollvorschau herausgezogen

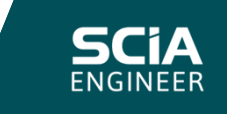